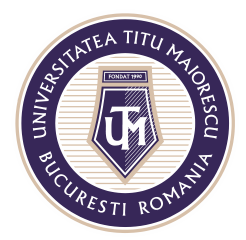

# ACCESING MICROSOFT TEAMS APPLICATION

# WEB/ BROWSER VERSION

After you have signed in the Office 364 account, the next page that will open is the one from which you can access Microsoft TEAMS.

| $\oplus$ | Good morning | Install Office V  |
|----------|--------------|-------------------|
|          | Recommended  | $\langle \rangle$ |
| 4        |              |                   |
| •        |              |                   |
| 0        |              |                   |
| •        |              |                   |
| 4        |              |                   |
| •        |              |                   |
|          |              |                   |
| E        |              |                   |
| E        |              |                   |
| 0        |              |                   |
| B        |              |                   |

By clicking on TEAMS in the previous step, you will be redirected to the online/ browser version of the application.

| () Micro                 | osoft Office Home X | 📫 Microsoft Teams 🗙 🕇          |                          | - a ×                       |
|--------------------------|---------------------|--------------------------------|--------------------------|-----------------------------|
| $\leftarrow \rightarrow$ | C 🔒 teams.microsoft | .com/_#/school//?ctx=teamsGrid |                          | ☆) ( <u>(</u> ) :           |
|                          | Microsoft Teams     | Ľ                              | Search or type a command | MA MA                       |
| ,<br>Activity            | Teams               |                                |                          | (i) to' Join or create team |
| E<br>Chat                | ← Your teams        |                                |                          |                             |
| Teams                    |                     |                                |                          |                             |
| assignments              |                     |                                |                          |                             |
| EP<br>Calendar           |                     |                                |                          |                             |
| Calls                    |                     |                                |                          |                             |
| Files                    |                     |                                |                          |                             |
|                          |                     |                                |                          |                             |
|                          |                     |                                |                          |                             |
|                          |                     |                                |                          |                             |
| H<br>Apps                |                     |                                |                          |                             |
| (?)<br>Help              |                     |                                |                          |                             |
| ¢                        |                     |                                |                          |                             |
|                          |                     |                                |                          |                             |

Acreditată prin Legea nr. 239/2002, cod fiscal RO 4337662, cont IBAN RO90BTRL04301202N01816XX, Banca Transilvania, Agenția Popești-Leordeni

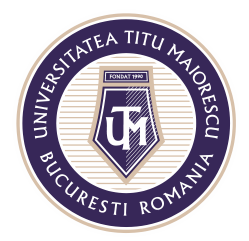

## **DESKTOP VERSION**

To download the desktop application, when you access Microsoft Teams in browser, like in the example above, you will find in the lower left side the download button (the last one).

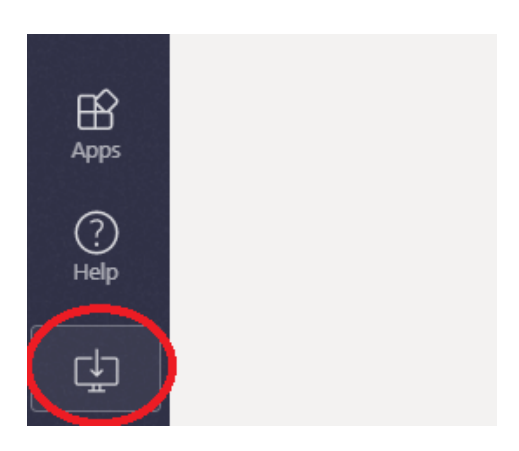

Click on the download button and after the application has been downloaded, you will find it as in the image below, then double click on "Teams\_windows\_x...exe".

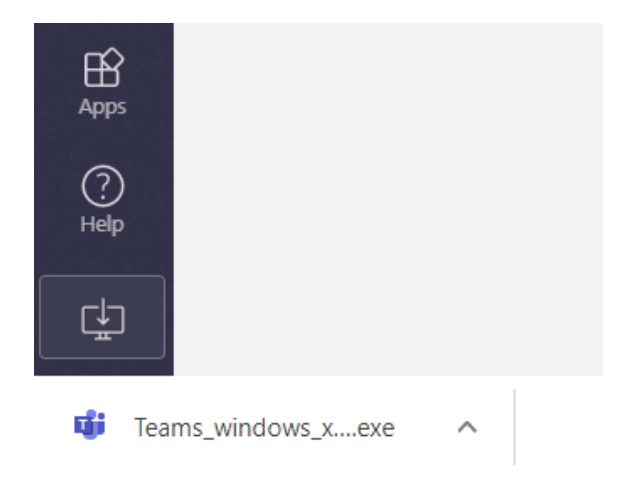

The last step is the automatic configuration of the application for your account, and on your desktop you will find the icon for Microsoft TEAMS.

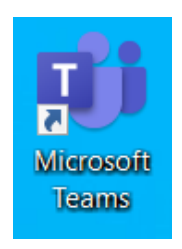

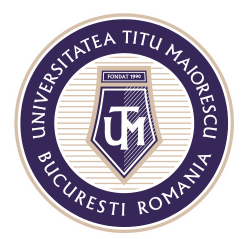

The application can be downloaded by using the following link: <u>https://products.office.com/en-us/microsoft-teams/download-app.</u>

## **MOBILE VERSION**

To install the Microsoft TEAMS on an Android mobile device, you have to access Google Play/ Play Store, or App Store for the IOS Systems, where you search the application name:

| <del>\</del>                                                                             |                           | Q :           |
|------------------------------------------------------------------------------------------|---------------------------|---------------|
| Microsoft T<br>Microsoft Corporati                                                       | eams                      |               |
| 4.4★ 10 m<br>411 K de recensió<br>Descár                                                 | L+<br>clisi PFI           | 3             |
| instal                                                                                   | ei -                      |               |
| Andream and an and an and an and an and an an and an an an an an an an an an an an an an | ent.                      |               |
| Despre aplicație                                                                         |                           | $\rightarrow$ |
| Nicrosoft Teams este hubul dumneavo<br>Office 365.                                       | sstră pentru munca în ect | nipā în       |
| Afacere Nr. 2 Topul aplicaț                                                              | ilor                      |               |
| Evaluāri și recenzii ③                                                                   | _                         | ÷             |
| -                                                                                        |                           |               |

## The next step is to open the application:

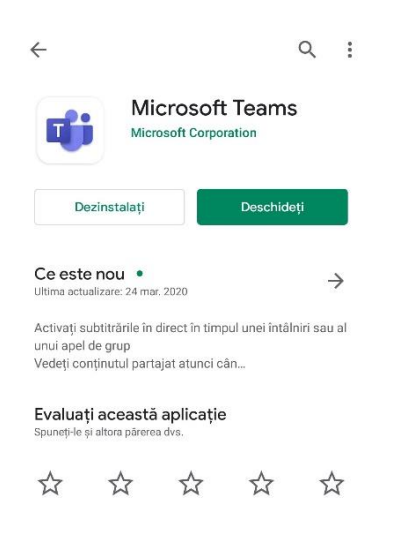

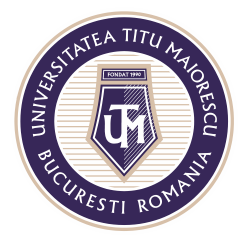

#### In this step you login by entering your Office 365 account and then your password:

| WICCOSOTT Teams                                                                                               | Conectați-vă utilizând contul de la locul de muncă, contul de la școală sau contul Microsoft. |
|----------------------------------------------------------------------------------------------------|-----------------------------------------------------------------------------------------------|
| Bine ați venit la Microsoft<br>Teams! Un loc mai plăcut<br>unde echipele pot lucra<br>împreună.               | E-mail, telefon sau nume de utiliza<br>Conectați-vă                                           |
| Conectați-vă                                                                                                  | Obțineți ajutor la conectare                                                                  |
| Înregistrați-vă gratuit                                                                                       |                                                                                               |
| Aflați mai multe<br>Conectați<br>Micro<br>prenume.n<br>Introduc<br>Parolă<br>Mi-am ultat pa<br>Conectați-vă c | i-vă la Microsoft Teams<br>osoft<br>uume@prof.utm.ro<br>ceți parola                           |

After logging in the application, you will be greeted by the following messages, that you will find by swiping left on the phone screen. You go to the  $4^{th}$  message (Search) and click on the purple button – "I understand".

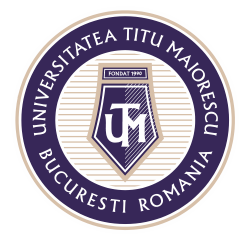

#### MINISTERUL EDUCAȚIEI NAȚIONALE UNIVERSITATEA "TITU MAIORESCU" DIN BUCUREȘTI

Calea Văcărești nr. 187, sector 4, București, cod 040051 Tel.: 021 316 16 46, Fax: 021 311 22 97, e-mail: rectorat@utm.ro, www.utm.ro

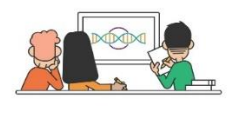

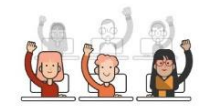

Utilizați canalele pentru a organiza activitățile de clasă în unități și proiecte.

Conversațiile în grup vă permit să partajați rapid conținut și să vă asigurați că fiecare voce se face auzită.

....

Înainte

.... Înainte

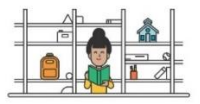

Teme, fișiere, note și multe altele – toate instrumentele școlare de bază sunt aici.

Creați echipe și pentru activitățile personalului și pentru cluburile de studenți/ elevil

.... Înainte

....

The application Microsoft Teams will open and swiping to the left on the phone screen you can view your Office 365 account, and at the bottom you will find the application menu.

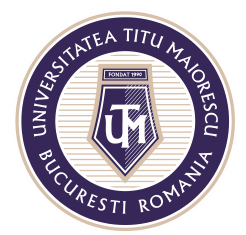

#### MINISTERUL EDUCAȚIEI NAȚIONALE UNIVERSITATEA "TITU MAIORESCU" DIN BUCUREȘTI

Calea Văcărești nr. 187, sector 4, București, cod 040051 Tel.: 021 316 16 46, Fax: 021 311 22 97, e-mail: rectorat@utm.ro, www.utm.ro

|     |                         |                 | Discutați                             | Q                           |
|-----|-------------------------|-----------------|---------------------------------------|-----------------------------|
| PN  | Prenume Nume >          | Q               |                                       |                             |
| 0   | Disponibil              |                 |                                       |                             |
| G   | Setați mesajul de stare |                 |                                       |                             |
| Ů   | Notificări<br>Activată  |                 |                                       |                             |
| 3   | Setări                  |                 |                                       |                             |
| ۰Ö. | Ce este nou             | it              |                                       |                             |
| +   | Adāugați un cont        | sation.         |                                       |                             |
|     |                         |                 | Începeți un chat privat               |                             |
|     |                         | 62              | Discutați în privat ur<br>conversații | nu la unu sau in<br>în grup |
|     |                         | eluri Mai multe | م<br>م<br>Activitate Discutați Echipe | Teme Calendar               |

Acreditată prin Legea nr. 239/2002, cod fiscal RO 4337662, cont IBAN RO90BTRL04301202N01816XX, Banca Transilvania, Agenția Popești-Leordeni